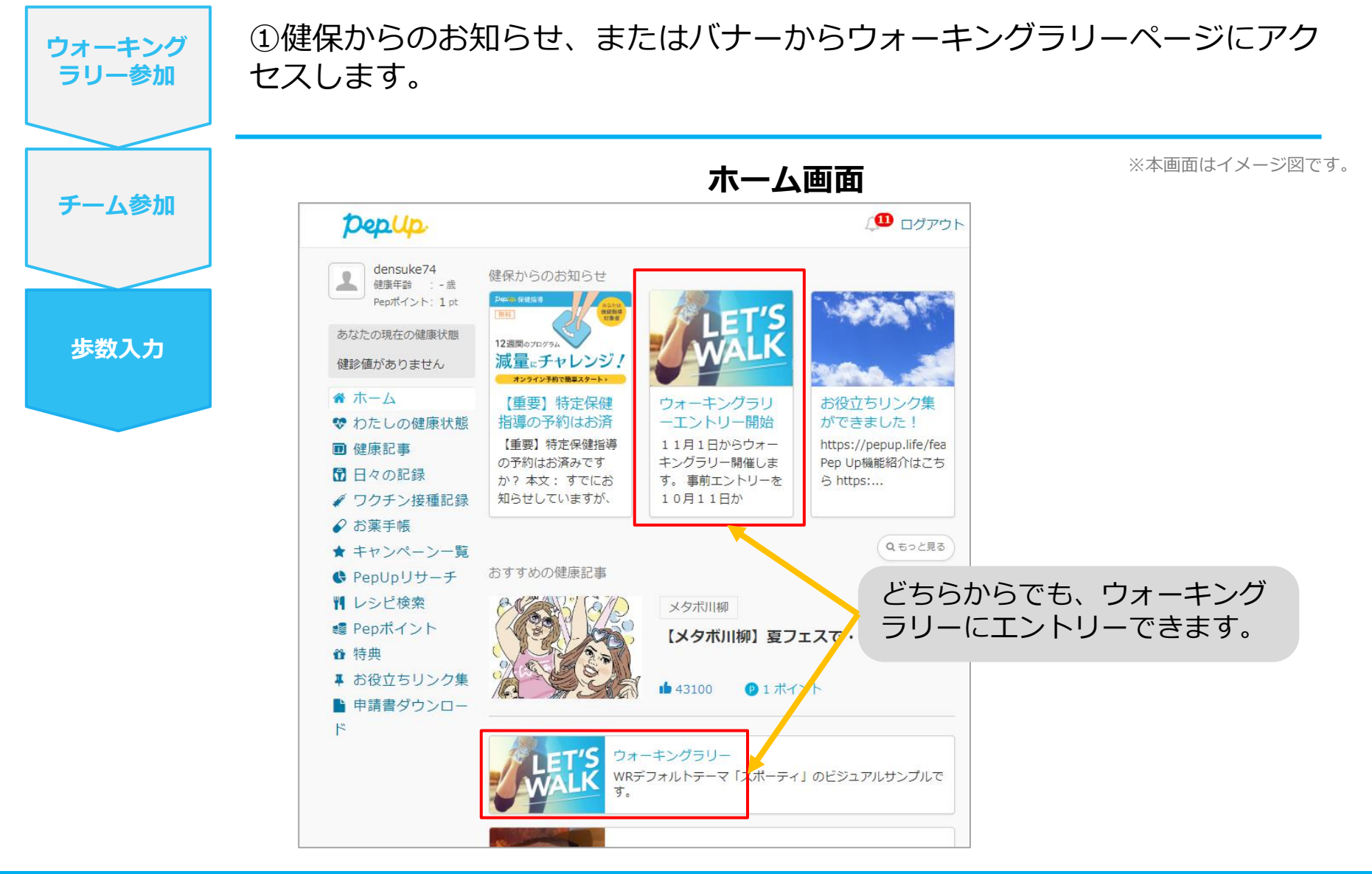

## 歩数を手入力(昨日の歩数入力・まとめて入力)

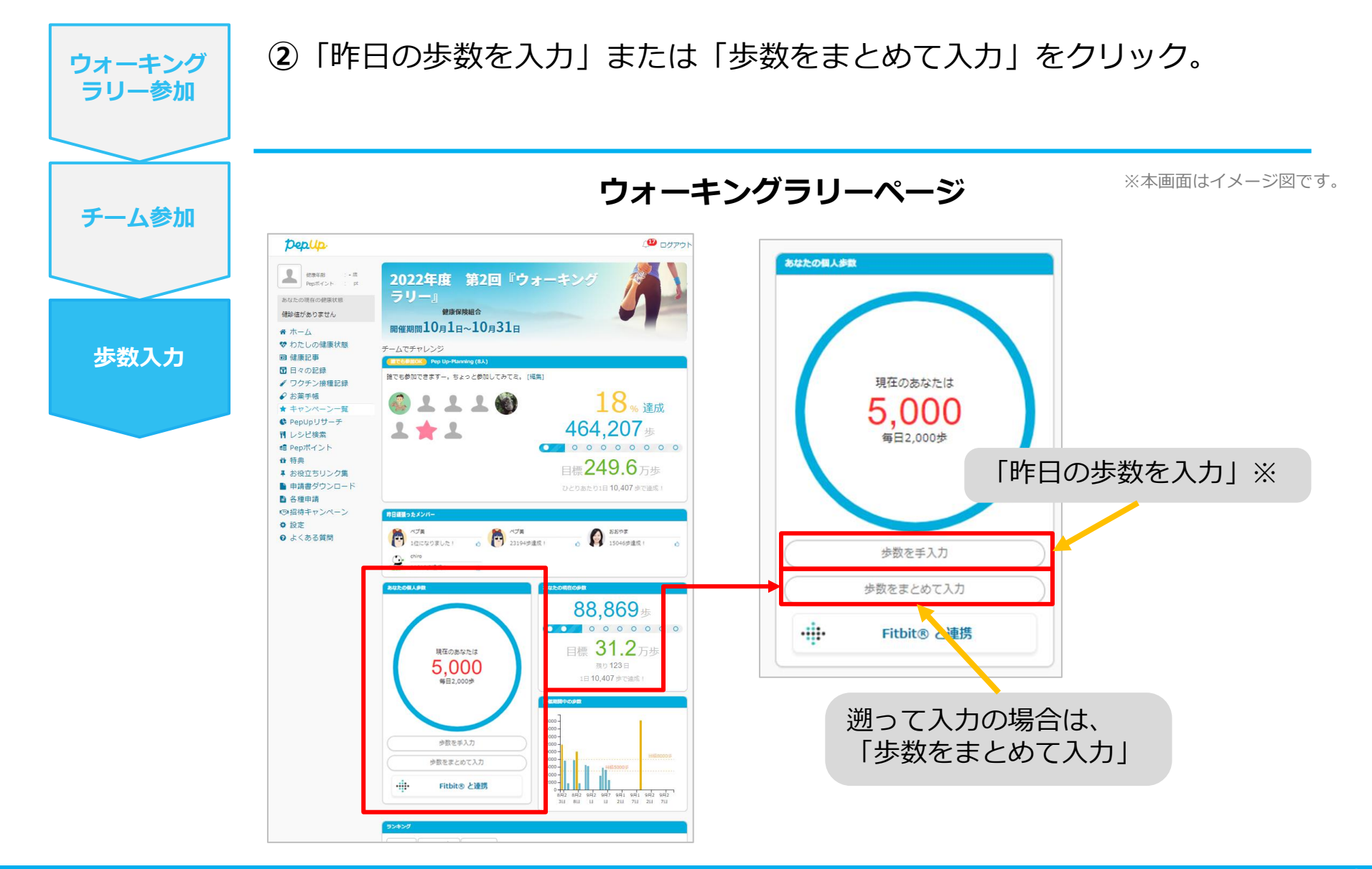

## 歩数を手入力(歩数入力&日付)※遡り入力は5日間分まで!

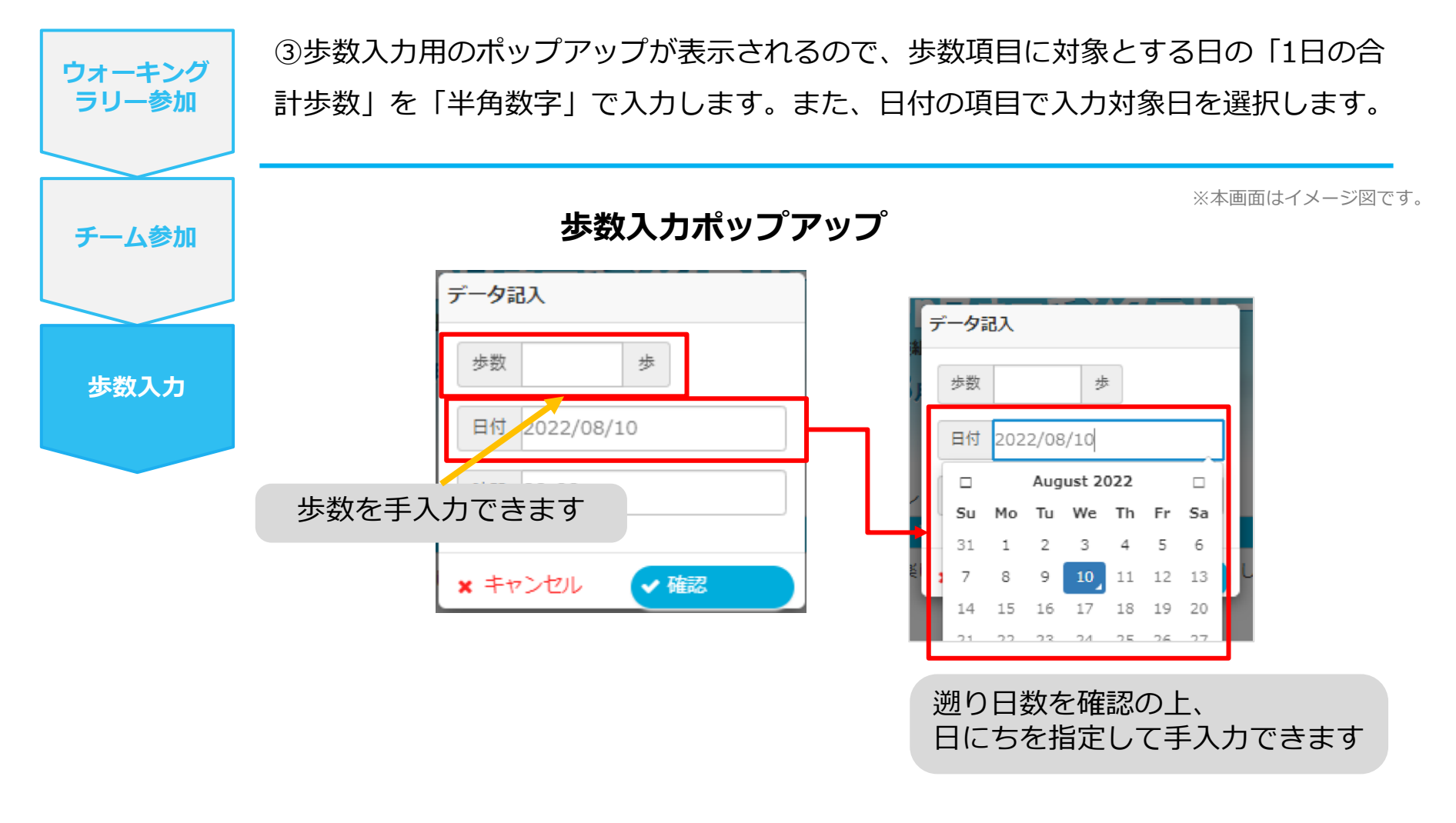

※歩数の手入力は、上記の他に「日々の記録」からも歩数入力が可能で、その数値はウォーキング ラリーに反映されます。